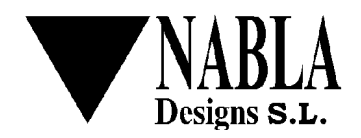

date: 10/11/11 file: simplugin\_programmer\_utility\_user\_manual\_en\_rev\_01.odm page. 1 / 9

# SIMPlugIN-Programmer Utility User Manual.

### 1 Revision History.

| Revision | Description    |
|----------|----------------|
| 0.1      | First Release. |

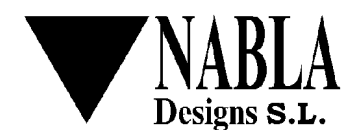

date: 10/11/11 file: simplugin\_programmer\_utility\_user\_manual\_en\_rev\_01.odm page. 2 / 9

## 2 Index.

## Table of contents.

| 1Revision History                           | 1 |
|---------------------------------------------|---|
| 2Index                                      | 2 |
| 3References                                 | 3 |
| 4Introduction                               | 3 |
| 5Application's Installation                 | 3 |
| 5.1Windows                                  | 3 |
| 5.2Linux                                    | 4 |
| 5.2.1Mac                                    | 4 |
| 6Driver's Installation                      | 4 |
| 6.1Windows                                  | 4 |
| 7SIMPlugin-Programmer Utility               | 6 |
| 7.1User Interface                           | 6 |
| 7.2Connexion with the SIMPlugin-Programmer. | 7 |
| 7.3FPGA Load                                | 8 |
| 7.4SPI Flash Programming                    | 9 |
|                                             |   |

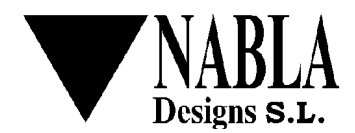

### 3 References.

date: 10/11/11

| Document.                                       | Description.                                          |
|-------------------------------------------------|-------------------------------------------------------|
| simplugin_lx45_user_man<br>ual_rev_xx.pdf       | User manual for the SIMplugin-Lx45 development board. |
| simplugin_programmer_us<br>er_manual_rev_xx.pdf | User manual for the SIMPlugin-Promamer board.         |

### 4 Introduction.

The SIMPlugin-Programmer Utility allows:

- Programming the FPGA (spartan6-lx45), loading the correspondent .bit file.
- Programming the SPI Flash provided by the SIMPlugin board.

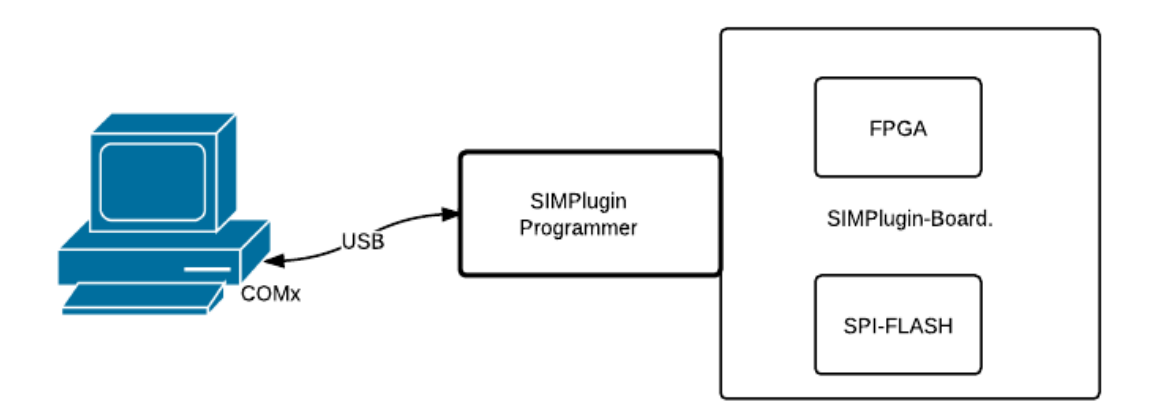

## 5 Application's Installation.

#### 5.1 Windows.

It provides a self-installing file that allows an installation guided of the application. The *setup\_spprog\_v0.x.exe* file will show the typical installation interface for the Windows Operating System. This interface allows to indicate an icon and shortcut to launch the utility.

### 5.2 Linux.

Coming soon ...

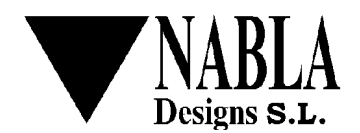

date: 10/11/11 file: simplugin\_programmer\_utility\_user\_manual\_en\_rev\_01.odm page. 4 / 9

#### 5.2.1 Mac.

Coming soon ...

## 6 Driver's Installation.

#### 6.1 Windows.

The SIMPlugin-Programmer shows a serial port interface to the computer which is connected. You have to install the appropriate driver following this steps:

1. Plug the SIMPlugin-Programmer to the SIMPlugin-LX45 development board using the connector CON10.

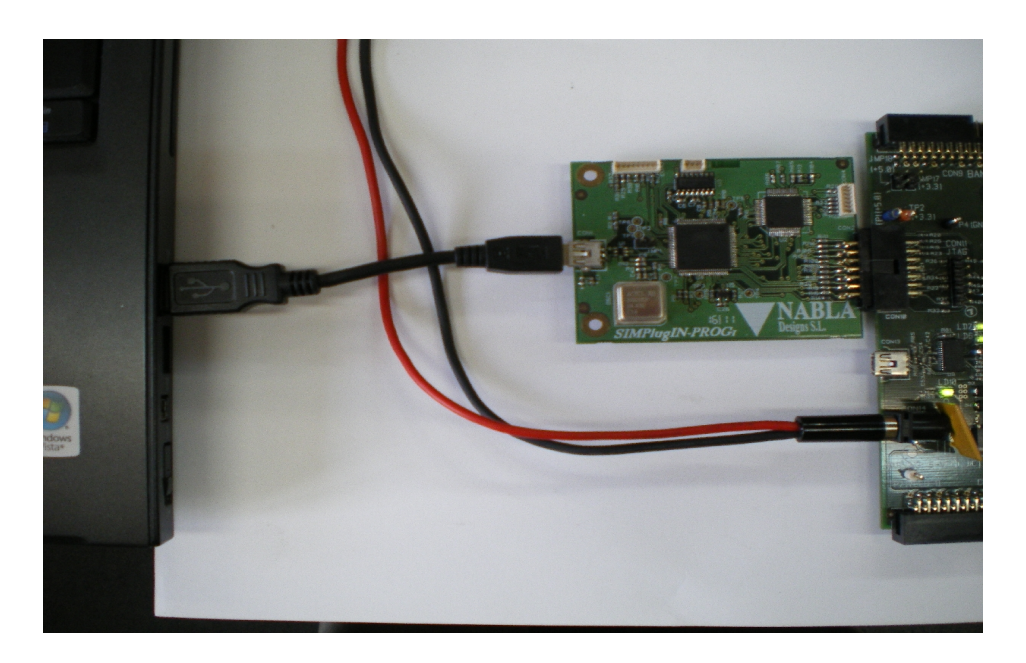

- 2. Plug the SIMPlugin-Programmer to the PC by mean of the supplied USB cable.
- 3. Plug the SIMPlugin-LX45 development board to the 5V power supply and switch it on.
- 4. On the Windows PC, launch the Device Administrator.
- 5. At *Other Devices*, you can find something like this.:
- 6. Click on the mouse's right button, and pick the *update controller* option.

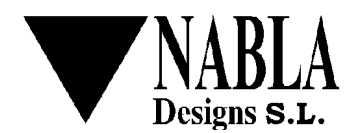

date: 10/11/11 file

file: simplugin programmer utility user manual en rev 01.odm page. 5/9

| Windows XP                                                                                                    | Windows 7                                                                           |
|----------------------------------------------------------------------------------------------------|-------------------------------------------------------------------------------------|
| You have to choose the option <i>Not at this moment</i> to avoid that Windows try to connect to Windows Update. | You have to choose the option <i>Find the controller</i> software on your computer. |
| You havet to choose the option <i>Install</i><br>the driver from a custom<br>path(advanced).                    | Select the installation directory of the application.                               |
| You have to choose: <i>find the more appropriated driver in these paths</i> .                                   | You have to choose <i>Find the driver in this path</i> .                            |
| Uncheck the <i>removable media</i> .                                                                            |                                                                                     |
| Check the <i>Include this path on the search</i> and choose the installation directory.                         |                                                                                     |

7. The following device will be showed:

Nabla Designs Simplugin Programmer.

- 8. You can safely ignore the warning about the signed of the driver and accept the installation.
- 9. Choice the next button to start the driver installation.
- 10. If the installation success, you can see at the Ports (COM & LPT) section of the Device Administrator the following device (the assigned port is only an example):

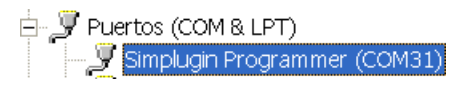

### 7 SIMPlugin-Programmer Utility.

#### 7.1 User Interface.

To start the utility you can click on the correspondent icon or by mean of *All Programs-> Simplugin Programmer->Simplugin Programmer* shortcut:

You will see a dialog like this:

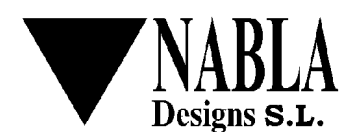

date: 10/11/11 file: simplugin\_programmer\_utility\_user\_manual\_en\_rev\_01.odm page. 6 / 9

| 💟 Simplugin Prog        | rammer Utility 0.4 |                               |
|-------------------------|--------------------|-------------------------------|
| Conexion<br>Serial Port |                    | Connect<br>Nabla Designs S.L. |
| Impact<br>File          | [                  | Browse<br>Browse              |
|                         | Load FPGA          |                               |
| Log Messages            |                    |                               |
|                         | Exit               |                               |
|                         |                    |                               |

- Connexion.
  - Serial Port. Here you can introduce the serial port associated with the SIMPlugin-Programmer.
  - **Connect/Disconnect.** With this button you can establish/release the connexion with the SIMPlugin-Programmer board.
- **FPGA.** This tab has two input boxes where you can provide the following data:
  - **Impact.** The SIMPLugin-Programmer board only works with FPGA files in xsvf format. This is the path of the *impact.exe* program used to make the conversion from bit to xsvf format.
  - File. File to load on the FPGA, you can provide the .bit file or .xsvf file.
  - **Load FPGA.** This button launches the load operation over the FPGA. If the file to load has a *.bit* extension, the conversion between *.bit* to *xsvf* will be launched first, then the *xsvf* file will be sent to the SIMPlugin-Programmer board, finally the bit FPGA's DONE bit will be tested to verify the operation result.
- FLASH. The tab associated with the SPI Flash has just one input box:
  - **File.** File to program on the SPI Flash, two types of files are allowed : intelex (.hex or .mcs extension) or bin (.bin extension).
  - **Program Flash.** Click on this button to launch the programming process of the SPI Flash with the file indicated in the correspondent input box.
- Log Messages. Log Messages Window.
- **Exit.** Exit button, the content of the input boxes is stored in the configuration file \$(HOME)\.spprog\spprog.cfg. These contents are retrived when the application starts.

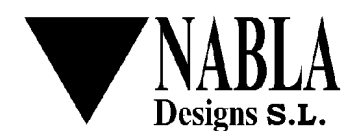

date: 10/11/11 file: simplugin\_programmer\_utility\_user\_manual\_en\_rev\_01.odm page. 7 / 9

#### 7.2 Connexion with the SIMPlugin-Programmer.

The connexion with the SIMPlugin-Programmer board can be achieved by mean of the *Connect* button. If you leave this field empty, the utility will try to detect which is the serial port automatically; an unsuccessful detection indicate a non connected board or a failure in the driver installation.

You will see a dialog like this (the COM38 port could be any other):

| Simplugin Programmer Utility 0. | 3         |                               |
|---------------------------------|-----------|-------------------------------|
| Conexion<br>Serial Port COM38   |           | Connect<br>Nabla Designs S.L. |
| Inpact                          |           | Browse                        |
| File                            |           | Browse                        |
|                                 | Load FPGA |                               |
| Log Messages                    |           |                               |
|                                 |           |                               |
|                                 | Exit      |                               |

Clicking on the Connect button will launch the connexion process:

| Cone  | xion        |                              |            |             |
|-------|-------------|------------------------------|------------|-------------|
| Seri  | ial Port CO | M38                          | Disconnect |             |
|       |             |                              | Nabla      | Designs S.L |
| FPGA  | FLASH       |                              |            |             |
| ]     | Impact      |                              |            | Browse      |
|       | File        |                              |            | Browse      |
|       |             | Load FPGA                    |            |             |
| Log M | lessages    |                              |            |             |
| Thu ( | Oct 06 13:2 | 5:37 2011 : Connecting to CO | M38        |             |
| mut   | JCE 00 13:2 | 5:37 2011 : Connected with C | UM38       |             |
|       |             | Exit                         |            |             |

#### 7.3 FPGA Load.

**Impact Configuration:** you have to indicate the path of the *simplugin.exe* program wish is used to make the .bit to .xsvf translation. This file could be usually found at:

• If you have just the Xilinx Labtools:

C:\Xilinx\13.X\LabTools\LabTools\bin\nt\impact.exe

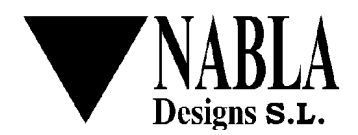

date: 10/11/11 file: simplugin\_programmer\_utility\_user\_manual\_en\_rev\_01.odm page. 8 / 9

#### • If you have the ISE development sytem:

 $C:\Xilinx\13.X\ISE_DS\bin\nt\impact.exe.$ 

Finally, you can assign the file to load by mean of the button Browse associated with the input box File.

The Load FPGA button will be activated, clicking on it will launch the loading process.

Te picture bellow shows a loading example using one of the available on our web page:

<u>www.nabladesigns.com</u>  $\rightarrow$  download & support  $\rightarrow$  Simplugin\_support\_1. This easy example tests the buttons leds and switches of the SIMPlugin-LX45 board.

| conexion          |                                                             |            |               |
|-------------------|-------------------------------------------------------------|------------|---------------|
| Serial Port CC    | M38                                                         | Disconnect |               |
| ,                 |                                                             | Nak        | a Designs S.L |
| FPGA FLASH        |                                                             |            |               |
| Impact            | C:\Xilinx\13.2\LabTools\LabTools\bin\nt\impact.exe          |            | Browse        |
| File              | C:\temp\internal_leds_pushbuttons.bit                       |            | Browse        |
|                   | Load FPGA                                                   |            | -             |
| Log Messages      |                                                             |            |               |
| Thu Oct 06 13:4   | 4:27 2011 : waiting                                         |            | -             |
| Thu Oct 06 13:4   | 4:28 2011 : waiting                                         |            |               |
| Thu Oct 06 13:4   | 4:28 2011 : waiting                                         |            |               |
| Thu Oct 06 13:4   | 4:29 2011 : waiting                                         |            |               |
| Thu Oct 06 13:4   | 4:29 2011 : waiting                                         |            |               |
| Thu Oct 06 13:4   | 4:29 2011 : done                                            |            |               |
| Thu Oct 06 13:4   | 4:29 2011 :                                                 |            |               |
| Loading file inte | mal_leds_pushbuttons.xsvf                                   |            |               |
| Thu Oct 06 13:4   | 4:31 2011 : loading file sent 7%                            |            |               |
| Thu Oct 06 13:4   | 4:32 2011 : loading file sent 15%                           |            |               |
| Thu Oct 06 13:4   | 4:33 2011 : loading file sent 22%                           |            |               |
| Thu Oct 06 13:4   | 4:34 2011 : loading file sent 30%                           |            |               |
| Thu Oct 06 13:4   | 4:35 2011 : loading file sent 37%                           |            |               |
| Thu Oct 06 13:4   | 4:36 2011 : loading file sent 45%                           |            |               |
| Thu Oct 06 13:4   | 4:37 2011 : loading file sent 52%                           |            |               |
| Thu Oct 06 13:4   | 4:38 2011 : loading file sent 60%                           |            |               |
| Thu Oct 06 13:4   | 4:39 2011 : loading file sent 67%                           |            |               |
| Thu Oct 06 13:4   | 4:40 2011 : loading file sent 75%                           |            |               |
| Thu Oct 06 13:4   | 4:42 2011 : loading file cent 82%                           |            |               |
| Thu Oct 06 13:4   | 4:43 2011 : loading file sent 90%                           |            |               |
| Thu Oct 06 13:4   | 4:44 2011 : loading me sent 97%<br>4:45 2011 : EDCA load OK |            |               |
| mu Oct 00 13      | 4.43 2011 : FPGA load OK                                    |            | -             |
|                   | Exit                                                        |            | _             |
|                   |                                                             |            |               |

#### 7.4 SPI Flash Programming.

The SIMPlugin-LX45 board features a flash memory where the FPGA can boot. You can program the intelex file (.mcs or .hex extensions), providing the correspondent file on the File input box (Flash TAB), and clicking on the *Program Flash button*.

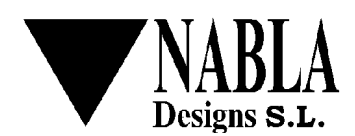

date: 10/11/11 file: simplugin\_programmer\_utility\_user\_manual\_en\_rev\_01.odm page. 9/9

| Conexion   Serial Port   COM38   Disconnect   Nabla Designs S.L.   FPGA FLASH File C:\temp\internal_leds_pushbuttons.mcs Browse Program Flash Thu Oct 06 15:33:34 2011 : Loading file internal_leds_pushbuttons.bin Thu Oct 06 15:33:38 2011 : erasing flash Thu Oct 06 15:33:41 2011 : erasing flash Thu Oct 06 15:33:41 2011 : erasing flash Thu Oct 06 15:33:42 2011 : loading file sent 16% Thu Oct 06 15:33:53 2011 : loading file sent 35% Thu Oct 06 15:33:53 2011 : loading file sent 54%                                                                                                    |
|----------------------------------------------------------------------------------------------------|
| Serial Port COM38 Disconnect Nabla Designs S.L.  FPGA FLASH  File C:\temp\internal_leds_pushbuttons.mcs Browse  Program Flash  Log Messages  Thu Oct 06 15:33:34 2011 : Loading file internal_leds_pushbuttons.bin Thu Oct 06 15:33:38 2011 : erasing flash Thu Oct 06 15:33:41 2011 : erasing flash Thu Oct 06 15:33:41 2011 : erasing flash Thu Oct 06 15:33:42 2011 : loading file sent 16% Thu Oct 06 15:33:53 2011 : loading file sent 35% Thu Oct 06 15:33:53 2011 : loading file sent 54%                                                                                                    |
| Nabla Designs S.L.         FPGA       FLASH         File       C:\temp\internal_leds_pushbuttons.mcs       Browse         Program Flash                                                                                                    |
| FPGA       FLASH         File       C:\temp\internal_leds_pushbuttons.mcs       Browse         Program Flash       Program Flash         Inu Oct 06 15:33:34 2011 : Loading file internal_leds_pushbuttons.bin         Thu Oct 06 15:33:38 2011 : erasing flash       Image: Colspan="2">Image: Colspan="2">Image: Colspan="2">Image: Colspan="2">Colspan="2">Colspan="2">Image: Colspan="2">Image: Colspan="2" Thu Oct 06 15:33:34 2011 : Loading file internal_leds_pushbuttons.bin         Thu Oct 06 15:33:34 2011 : erasing flash       Image: Colspan="2" Thu Oct 06 15:33:42 2011 : loading file sent 16%       Image: Colspan="2" Thu Oct 06 15:33:53 2011 : loading file sent 35%       Image: Colspan="2" Thu Oct 06 15:33:53 2011 : loading file sent 54%       Image: Colspan="2" Thu Oct 06 15:33:53 2011 : loading file sent 54%       Image: Colspan="2" Thu Oct 06 15:33:53 2011 : loading file sent 54%       Image: Colspan="2" Thu Oct 06 15:33:53 2011 : loading file sent 54%       Image: Colspan="2" Thu Oct 06 15:33:53 2011 : loading file sent 54%       Image: Colspan="2" Thu Oct 06 15:33:53 2011 : loading file sent 54% |
| File C:\temp\internal_leds_pushbuttons.mcs Browse Program Flash  Log Messages Thu Oct 06 15:33:34 2011 : Loading file internal_leds_pushbuttons.bin Thu Oct 06 15:33:38 2011 : erasing flash Thu Oct 06 15:33:41 2011 : erasing flash Thu Oct 06 15:33:42 2011 : erasing flash Thu Oct 06 15:33:42 2011 : loading file sent 16% Thu Oct 06 15:33:50 2011 : loading file sent 35% Thu Oct 06 15:33:53 2011 : loading file sent 54%                                                                                                    |
| Program Flash  Log Messages  Thu Oct 06 15:33:34 2011 : Loading file internal_leds_pushbuttons.bin Thu Oct 06 15:33:38 2011 : erasing flash Thu Oct 06 15:33:41 2011 : erasing flash Thu Oct 06 15:33:42 2011 : erasing flash Thu Oct 06 15:33:42 2011 : loading file sent 16% Thu Oct 06 15:33:50 2011 : loading file sent 35% Thu Oct 06 15:33:53 2011 : loading file sent 54%                                                                                                    |
| Log Messages<br>Thu Oct 06 15:33:34 2011 : Loading file internal_leds_pushbuttons.bin<br>Thu Oct 06 15:33:38 2011 : erasing flash<br>Thu Oct 06 15:33:41 2011 : erasing flash<br>Thu Oct 06 15:33:42 2011 : erasing flash<br>Thu Oct 06 15:33:47 2011 : loading file sent 16%<br>Thu Oct 06 15:33:50 2011 : loading file sent 35%<br>Thu Oct 06 15:33:53 2011 : loading file sent 54%                                                                                                    |
| Log Messages Thu Oct 06 15:33:34 2011 : Loading file internal_leds_pushbuttons.bin Thu Oct 06 15:33:38 2011 : erasing flash Thu Oct 06 15:33:41 2011 : erasing flash Thu Oct 06 15:33:44 2011 : erasing flash Thu Oct 06 15:33:47 2011 : loading file sent 16% Thu Oct 06 15:33:50 2011 : loading file sent 35% Thu Oct 06 15:33:53 2011 : loading file sent 54%                                                                                                    |
| Thu Oct 06 15:33:34 2011 : Loading file internal_leds_pushbuttons.bin<br>Thu Oct 06 15:33:38 2011 : erasing flash<br>Thu Oct 06 15:33:41 2011 : erasing flash<br>Thu Oct 06 15:33:44 2011 : erasing flash<br>Thu Oct 06 15:33:47 2011 : loading file sent 16%<br>Thu Oct 06 15:33:50 2011 : loading file sent 35%<br>Thu Oct 06 15:33:53 2011 : loading file sent 54%                                                                                                    |
| Thu Oct 06 15:33:38 2011 : erasing flash<br>Thu Oct 06 15:33:41 2011 : erasing flash<br>Thu Oct 06 15:33:44 2011 : erasing flash<br>Thu Oct 06 15:33:47 2011 : loading file sent 16%<br>Thu Oct 06 15:33:50 2011 : loading file sent 35%<br>Thu Oct 06 15:33:53 2011 : loading file sent 54%                                                                                                    |
| Thu Oct 06 15:33:41 2011 : erasing flash<br>Thu Oct 06 15:33:44 2011 : erasing flash<br>Thu Oct 06 15:33:47 2011 : loading file sent 16%<br>Thu Oct 06 15:33:50 2011 : loading file sent 35%<br>Thu Oct 06 15:33:53 2011 : loading file sent 54%                                                                                                    |
| Thu Oct 06 15:33:44 2011 : erasing flash<br>Thu Oct 06 15:33:47 2011 : loading file sent 16%<br>Thu Oct 06 15:33:50 2011 : loading file sent 35%<br>Thu Oct 06 15:33:53 2011 : loading file sent 54%                                                                                                    |
| Thu Oct 06 15:33:47 2011 : loading file sent 16%<br>Thu Oct 06 15:33:50 2011 : loading file sent 35%<br>Thu Oct 06 15:33:53 2011 : loading file sent 54%                                                                                                    |
| Thu Oct 06 15:33:50 2011 : loading file sent 35%<br>Thu Oct 06 15:33:53 2011 : loading file sent 54%                                                                                                    |
| Thu Oct 06 15:33:53 2011 : loading file sent 54%                                                                                                    |
| The effect of Lore housing the effect of the                                                                                                    |
| Thu Oct 06 15:33:56 2011 : loading file sent 73%                                                                                                    |
| Thu Oct 06 15:33:59 2011 : loading file sent 92%                                                                                                    |
| Thu Oct 06 15:34:02 2011 : validating checksum                                                                                                    |
| Thu Oct 06 15:34:05 2011 :                                                                                                    |
| Flash Programming OK                                                                                                    |
|                                                                                                    |
| Exit                                                                                                    |
|                                                                                                    |